Dept. IT Service & Business Partner 09/12/2022

# BUKU PANDUAN KOMPENSASI SHIFT

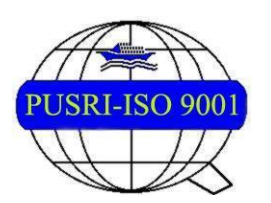

PT PUPUK SRIWIDJAJA PALEMBANG Departemen IT Services & Business Partner

# **DAFTAR ISI**

| 1 | RANGKUMAN FITUR APLIKASI  | 3  |
|---|---------------------------|----|
| 2 | USER GUIDE SUPERINTENDENT | 4  |
| 3 | USER GUIDE APPROVER (VP)  | 12 |
| 4 | USER GUIDE KARYAWAN       | 18 |

## 1. RANGKUMAN FITUR APLIKASI

Kompensasi Mengganti Kerja Shift (KMK Shift) berlaku untuk karyawan tingkat pimpinan dengan grade **5A-3B** yang bekerja dengan status shift dan teknis pengajuannya sebagai berikut:

a. Kompensasi tersebut hanya akan diberikan apabila karyawan yang digantikan adalah karyawan shift tingkat pimpinan yang jabatannya sama atau satu tingkat di atasnya.

#### Ketentuan:

- 1. Superintendent hanya dapat mengajukan karyawan di bawahnya (grade 5A, 4B, 4A,3B staff shift)
- 2. 1 approver atasan dari superintendent (VP nya)
- 3. KMK minimal 1 jam maksimal 8 jam
- 4. Badge pengganti harus memiliki absen yang lengkap
- Level badge pengganti harus setara atau 1 level dibawahnya (contoh: badge 3B dapat digantikan oleh 3B/4A, badge 4A dapat digantikan oleh 4A/4B, badge 4B dapat digantikan oleh 4B/5A, dan badge 5A dapat digantikan oleh 5A)
- 6. Pengajuan awal selisih KMK dilihat dari jam masuk, jam keluar, jam mulai KMK, jam pulang KMK. **Namun**, setelah di approve admin, maka akan dilihat dari dari jam masuk, jam keluar, jam mulai KMK, jam pulang KMK, jam absen masuk, jam absen keluar, sehingga jika jam KMK kurang dari 1 jam maka otomatis akan reject
- 7. Jika KMK pada hari libur nasional, akan error
- 8. Tidak boleh KMK di jam kerja
- 9. Untuk jadwal masuk jam 23:00 07:00, tidak dapat mengajukan KMK setelah jam pulang

### 2. USER GUIDE SUPERINTENDENT

Menu Kompensasi Shift dapat diakses di <u>https://iam.pusri.co.id/</u>. Login sesuai Badge dan Password ekiosk. Kemudian klik tombol Login. Tampilan yang akan muncul seperti di bawah ini, kemudian login menggunakan username dan password sesuai otorisasi yang telah diberikan.

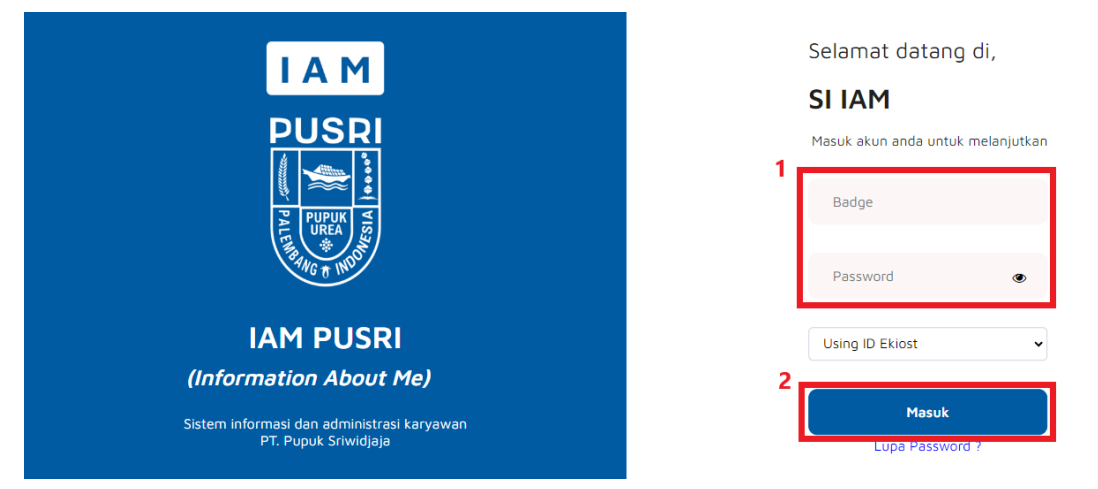

Jika berhasil login, akan tampil halaman home dan seluruh menu yang dapat diakses. Berikut cara melakukan aksi pada menu Kompensasi Shift:

#### 1. Mengajukan Kompensasi Shift

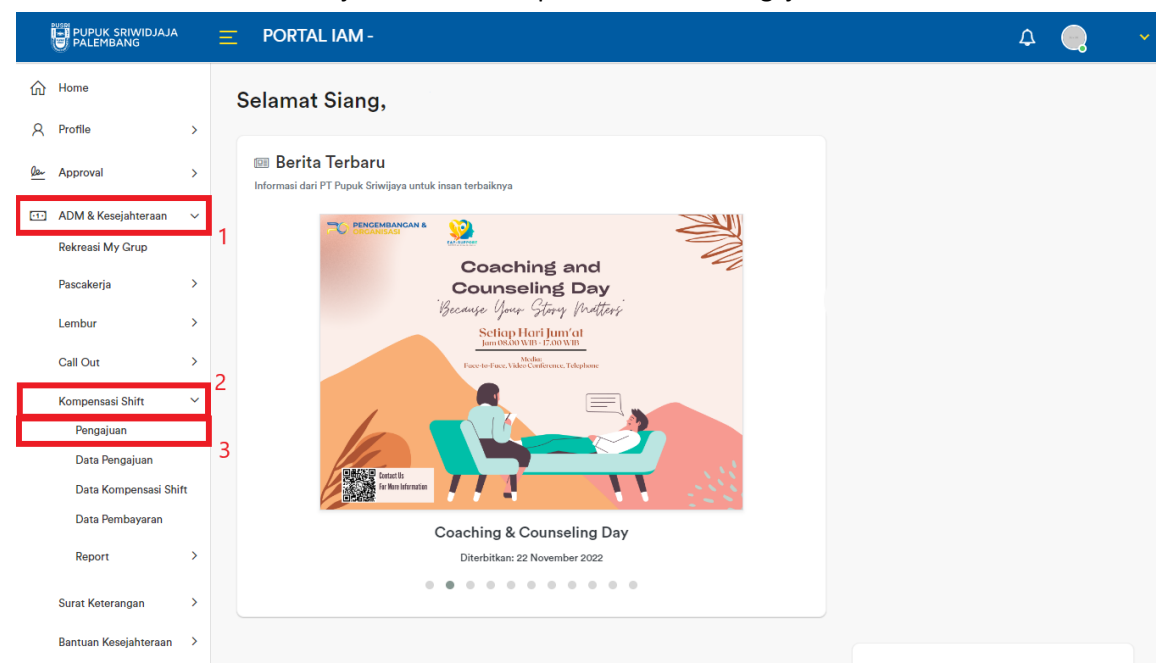

Klik Menu ADM & Kesejahteraan > Kompensasi Shift > Pengajuan

Menampilkan halaman Pengajuan yang berisi Form Pengajuan Kompensasi Shift, isi data form lalu klik Simpan

|            | PUPUK SRIWIDJAJA      |   |          | AL IAM - Muhammad Fahn                                    | ni                                                                  | ¢ |  |
|------------|-----------------------|---|----------|-----------------------------------------------------------|---------------------------------------------------------------------|---|--|
| ŵ          | Home                  |   | Pengaju  | Jan                                                       |                                                                     |   |  |
| R          | Profile               | > | Kompensa | si Shift / Pengajuan                                      |                                                                     |   |  |
| <u>Der</u> | Approval              | > |          |                                                           |                                                                     |   |  |
| •••        | ADM & Kesejahteraan   | > |          |                                                           |                                                                     |   |  |
| Ŧ          | Kesehatan             | > |          |                                                           | Form Pengajuan Kompensasi Shift                                     |   |  |
| Ø          | Absen & Koreksi Absen | > |          | Perhatian :                                               |                                                                     |   |  |
| 쎯          | Lainnya               | > |          | <ul> <li>Untuk Hari Libur Nasi</li> <li>Lembur</li> </ul> | ional, karyawan harus mengajukan sendiri pada menu <b>Pengajuan</b> |   |  |
| <b>?</b>   | FAQ & Manual Book     | > |          | Init Keria                                                |                                                                     |   |  |
| 鐐          | Setting               | > |          | omenega                                                   | DEP. OPERASI P-III                                                  |   |  |
|            |                       |   |          | Periode Lembur                                            | 01/12/2022                                                          |   |  |
|            |                       |   |          | Untuk Melaksanakan<br>Pekerjaan                           |                                                                     | 1 |  |
|            |                       |   |          | Alasan Pekerjaan Harus<br>Dilaksanakan                    |                                                                     |   |  |
|            |                       |   |          | Simpan 2                                                  |                                                                     | - |  |

Note: Dimohon untuk teliti saat mengisi form, karena tidak dapat diedit

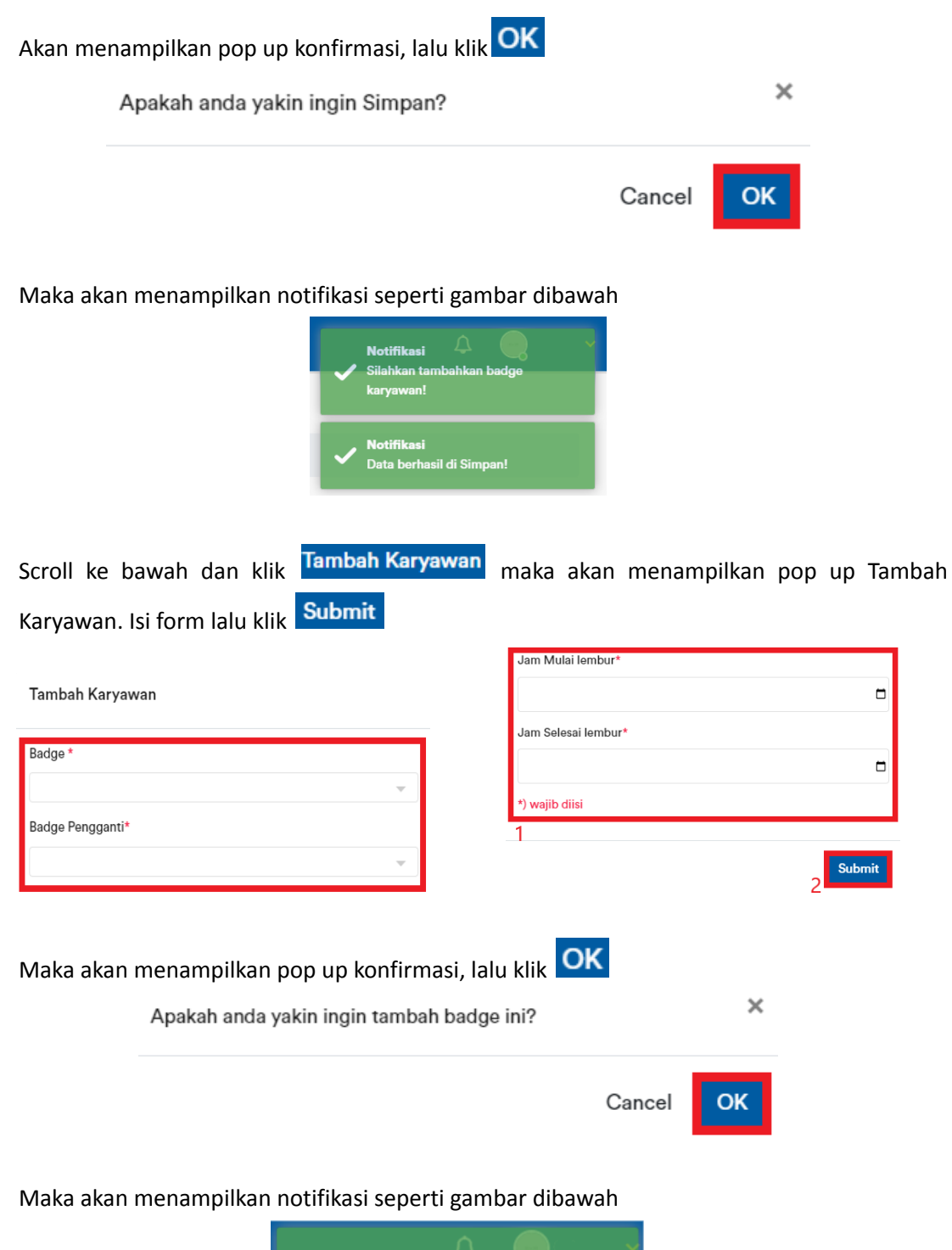

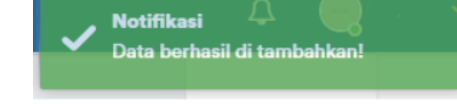

| Lalu klik Ajukan Ke VP |                       |   |   |                 |                                                    |                                                                |                             |              |       |   |  |  |
|------------------------|-----------------------|---|---|-----------------|----------------------------------------------------|----------------------------------------------------------------|-----------------------------|--------------|-------|---|--|--|
|                        |                       |   | Ξ | PORTAL IAN      | 1 -                                                |                                                                |                             |              |       | ۵ |  |  |
| ŵ                      | Home                  |   |   | Untuk           | r Melaksanakan                                     | event                                                          |                             |              |       |   |  |  |
| R                      | Profile               | > |   | Peker           | jaan                                               |                                                                |                             |              | h     |   |  |  |
| <u>Qar</u>             | Approval              | > |   | Alasa<br>Dilaks | n Pekerjaan Harus<br>sanakan                       | event2                                                         |                             |              | h     |   |  |  |
| -1-                    | ADM & Kesejahteraan   | > |   | Appro           | over                                               |                                                                |                             |              |       |   |  |  |
| ŧ                      | Kesehatan             | > |   |                 |                                                    |                                                                |                             |              |       |   |  |  |
| Ø                      | Absen & Koreksi Absen | > |   |                 |                                                    |                                                                |                             |              |       |   |  |  |
| 8                      | Lainnya               | > |   | Pe              | rhatian :                                          |                                                                |                             |              |       |   |  |  |
| ୢ                      | FAQ & Manual Book     | > |   | 1               | Hanya Absen yang lengk<br>Ketika sudah diajukan ke | ap yang dapat diajukan ke VP<br>VP maka tidak dapat menambahka | n karyawan lagi, dar        | ı data tidak | dapat |   |  |  |
| 鐐                      | Setting               | > |   | dil             | hapus                                              |                                                                |                             |              |       |   |  |  |
|                        |                       |   |   | Taml            | bah Karyawan 🛛 Ajukan Ke V                         | /P                                                             |                             |              |       |   |  |  |
|                        |                       |   |   | No.             | . Badge yang diganti                               | Badge Pengganti                                                | Jumlah<br>Lembur<br>(Menit) | Status       | I     |   |  |  |
|                        |                       |   |   | 1               | 8                                                  | 3                                                              | 60                          | Open         | •     |   |  |  |

Setelah itu akan menampilkan pop up konfirmasi seperti gambar dibawah, lalu klik

Apakah anda yakin ingin Mengajukan ke Atasan?

×

Maka akan menampilkan notifikasi seperti gambar dibawah

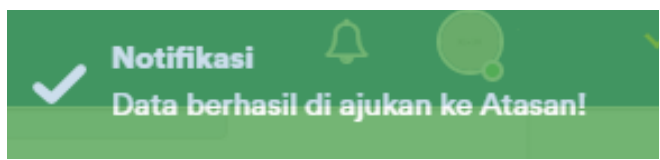

#### 2. Melihat Seluruh Data Pengajuan Kompensasi Shift

Pada halaman ini selain dapat mengecek form Kompensasi Shift yang telah dibuat, juga dapat mengajukan form Kompensasi Shift ke VP\*.

Klik pada menu ADM & Kesejahteraan > Kompensasi Shift > Data Pengajuan

|            | PUPUK SRIWIDJAJA<br>PALEMBANG |     | PORTAL IAM -                      |                               |                   |            | ۵ |  |  |  |  |
|------------|-------------------------------|-----|-----------------------------------|-------------------------------|-------------------|------------|---|--|--|--|--|
| ŵ          | Home                          |     | Data Pengajuan                    |                               |                   |            |   |  |  |  |  |
| R          | Profile                       | >   | Kompensasi Shift / Data Pengajuan | ensasi Shift / Data Pengajuan |                   |            |   |  |  |  |  |
| <u>Qar</u> | Approval                      | >   |                                   |                               |                   |            |   |  |  |  |  |
| •••        | ADM & Kesejahteraan           | ~   |                                   |                               |                   |            |   |  |  |  |  |
|            | Rekreasi My Grup              |     | No. Hari/Tanggal                  | Status                        | Approver          | Pekerjaan  |   |  |  |  |  |
|            | Pascakerja                    | >   |                                   |                               | No data available | e in table |   |  |  |  |  |
|            | Lembur                        | >   |                                   |                               |                   |            |   |  |  |  |  |
|            | Call Out                      | >   | Showing 0 to 0 of 0 entries       |                               |                   |            |   |  |  |  |  |
|            | Kompensasi Shift              | ~   | 2                                 |                               |                   |            |   |  |  |  |  |
|            | Pengajuan                     |     |                                   |                               |                   |            |   |  |  |  |  |
|            | Data Pengajuan                |     | 5                                 |                               |                   |            |   |  |  |  |  |
|            | Data Kompensasi Shi           | ift |                                   |                               |                   |            |   |  |  |  |  |
|            | Data Pembayaran               |     |                                   |                               |                   |            |   |  |  |  |  |
|            | Report                        | >   |                                   |                               |                   |            |   |  |  |  |  |

#### Maka akan menampilkan halaman Data Pengajuan

|            | PUPUK SRIWIDJAJA<br>PALEMBANG |   |          | ٩L   | IAM -        |                        |               |          |           |          | ۵ | • |  |
|------------|-------------------------------|---|----------|------|--------------|------------------------|---------------|----------|-----------|----------|---|---|--|
| ŵ          | Home                          |   | Data Pe  | enc  | qaiuan       |                        |               |          |           |          |   |   |  |
| R          | Profile                       | > | Kompensa | si S | hift / Data  | Pengajuan              |               |          |           |          |   |   |  |
| <u>Der</u> | Approval                      | > |          |      |              |                        |               |          |           |          |   |   |  |
| -12        | ADM & Kesejahteraan           | > |          |      |              |                        |               |          |           |          |   |   |  |
| ÷          | Kesehatan                     | > |          |      | No.          | Hari/Tanggal           | Status        | Approver | Pekerjaan |          |   |   |  |
| Ø          | Absen & Koreksi Absen         | > |          |      | 1            | Kamis / 01-12-<br>2022 | Approve<br>VP | 8        | event     | <b>~</b> |   |   |  |
| 8          | Lainnya                       | > |          |      |              |                        |               |          |           |          |   |   |  |
| <u></u>    | FAQ & Manual Book             | > |          | \$   | Showing 1 to | o 1 of 1 entries       |               |          |           |          |   |   |  |
| 鐐          | Setting                       | > |          |      |              |                        |               |          |           |          |   |   |  |
|            |                               |   |          |      |              |                        |               |          |           |          |   |   |  |
|            |                               |   |          |      |              |                        |               |          |           |          |   |   |  |
|            |                               |   |          |      |              |                        |               |          |           |          |   |   |  |
|            |                               |   |          |      |              |                        |               |          |           |          |   |   |  |
|            |                               |   |          |      |              |                        |               |          |           |          |   |   |  |

\*Jika ingin mengajukan form kompensasi shift ke VP, klik 🕋 dan akan menampilkan halaman Data Pengajuan. Scroll kebawah lalu klik Ajukan Ke VP

|                                                                     | Ξ                | PC                                                                                                    | ORTAL IAM ·                               |                                                    |                                        |                             |               | ۵                |   |  |
|---------------------------------------------------------------------|------------------|----------------------------------------------------------------------------------------------------|-------------------------------------------|----------------------------------------------------|----------------------------------------|-----------------------------|---------------|------------------|---|--|
| 슈 Home<br>오 Profile<br>& Approval                                   | >                |                                                                                                    | Untuk N<br>Pekerja<br>Alasan I<br>Dilaksa | Melaksanakan<br>an<br>Pekerjaan Harus<br>nakan     | event                                  |                             |               |                  |   |  |
| ADM & Kesejahteraan     Kesehatan                                   | ><br>>           |                                                                                                    | Approv                                    | ər                                                 |                                        |                             |               |                  |   |  |
| Absen & Koreksi Absen     Lainnya     FAQ & Manual Book     Setting | ><br>><br>><br>> | Perhatian :<br>• Hanya Absen yang lengkap yang dapat diajukan ke VP<br>• Ketika sudah diajukan ke VP maka tidak dapat menambahkan karyawan lagi, dan data tidak dapat<br>dihapus<br>Tura ta Kenawan |                                           |                                                    |                                        |                             |               |                  |   |  |
|                                                                     |                  |                                                                                                    | No.                                       | Badge yang diganti                                 | Badge Pengganti                        | Jumlah<br>Lembur<br>(Menit) | Status        | I                |   |  |
|                                                                     |                  |                                                                                                    | 1                                         | 8                                                  | 4                                      | 60                          | Open          | *                |   |  |
| Setelah itu aka<br>A                                                | n m<br>paka      | ena<br>ah an                                                                                                    | <sup>showin,</sup><br>mpilkan<br>da yakin | pop up kon<br>ingin Mengajı                        | firmasi seperti gan<br>ıkan ke Atasan? | ıbar dibav                  | vah, lal<br>× | u klik <b>Ok</b> | ζ |  |
|                                                                     | Cancel           |                                                                                                    |                                           |                                                    |                                        |                             |               |                  |   |  |
| Maka akan me                                                        | nam              | npilk                                                                                                    | an notif<br>Not<br>Dat                    | ikasi seperti<br>t <b>ifikasi</b><br>ta berhasil c | gambar dibawah                         | n!                          |               |                  |   |  |

#### 3. View Data Kompensasi Shift

|                                                            |               | AL IAM ·                                                            |                                              | ¢ 🧠 🗸 |
|------------------------------------------------------------|---------------|---------------------------------------------------------------------|----------------------------------------------|-------|
| 슈 Home<br>오 Profile >>                                     | Selama        | t Sore,                                                             |                                              |       |
| <u>le⊷</u> Approval >                                      | Informasi dar | t <b>a Terbaru</b><br>Iri PT Pupuk Sriwijaya untuk insan terbaiknya | 1                                            |       |
| Image: ADM & Kesejahteraan ∨<br>Rekreasi My Grup           | 1             | PUPUK SRIWIDJAJA<br>PALEMBANG                                       |                                              |       |
| Pascakerja >                                               |               | UJI PUBLIK                                                          | 1100                                         |       |
| Call Out >                                                 |               | PEKERJA TERBAIK                                                     | NUN                                          |       |
| Kompensasi Shift V<br>Pengajuan                            | 2             |                                                                     |                                              |       |
| Data Pengajuan<br>Data Kompensasi Shift<br>Data Pembayaran | 3             | <b>Uji Publik Pekerj</b> :<br>Diterbitka                            | a Terbaik Periode 2022<br>n: 25 Oktober 2022 |       |
| Report >                                                   |               |                                                                     |                                              |       |
| Surat Keterangan >                                         |               | • • • •                                                             |                                              |       |
| Bantuan Kesejahteraan 💙                                    |               |                                                                     |                                              |       |

Klik pada menu ADM & Kesejahteraan > Kompensasi Shift > Data Kompensasi Shift

## Maka akan menampilkan halaman Data, klik Detail untuk melihat View Detail

| PUPUK SRIWIDJAJ         | A | = PORTAL IAM -                                                                          | ۵ 🜏    |
|-------------------------|---|-----------------------------------------------------------------------------------------|--------|
| 合 Home                  |   | Data                                                                                    |        |
| A Profile               | > | Kompensasi Shift / Data                                                                 |        |
| le- Approval            | > |                                                                                         |        |
| ADM & Kesejahteraan     | ~ | Selisih                                                                                 |        |
| Rekreasi My Grup        |   | Lembur<br>No. Diajukan Oleh Menggantikan Approver Hari/Tanggal Status (Menit) Pekerjaan |        |
| Pascakerja              | > |                                                                                         |        |
| Lembur                  | > |                                                                                         |        |
| Call Out                | > | 1 Jumat/2022- Approve 180 test                                                          | Detail |
| Kompensasi Shift        | > | 12-02 Atasan                                                                            |        |
| Surat Keterangan        | > | Showing 1 to 1 of 1 entries                                                             |        |
| Bantuan Kesejahteraan   | > |                                                                                         |        |
| 🕂 Kesehatan             | > |                                                                                         |        |
| 🖉 Absen & Koreksi Absen | > |                                                                                         |        |
| 🖁 Lainnya               | > |                                                                                         |        |
| FAQ & Manual Book     A |   |                                                                                         |        |

#### Menampilkan pop up View Detail

|                  |                  | View             | v Detail          |                  | C                |
|------------------|------------------|------------------|-------------------|------------------|------------------|
| Jam Masuk        | Jam Keluar       | Jam Mulai Lembur | Jam Pulang Lembur | Jam Masuk Mesin  | Jam Keluar Mesin |
| 2022-12-01 23:00 | 2022-12-02 07:00 | 2022-12-01 22:00 | 2022-12-01 23:00  | 2022-12-01 22:29 | 2022-12-02 07:02 |
|                  |                  |                  |                   |                  |                  |

Showing 1 to 1 of 1 entries

#### 4. Melihat Data Pembayaran

Berikut cara melihat Data Pembayaran Kompensasi Shift:

Pada halaman Home, klik menu ADM & Kesejahteraan > Kompensasi Shift > Data Pembayaran

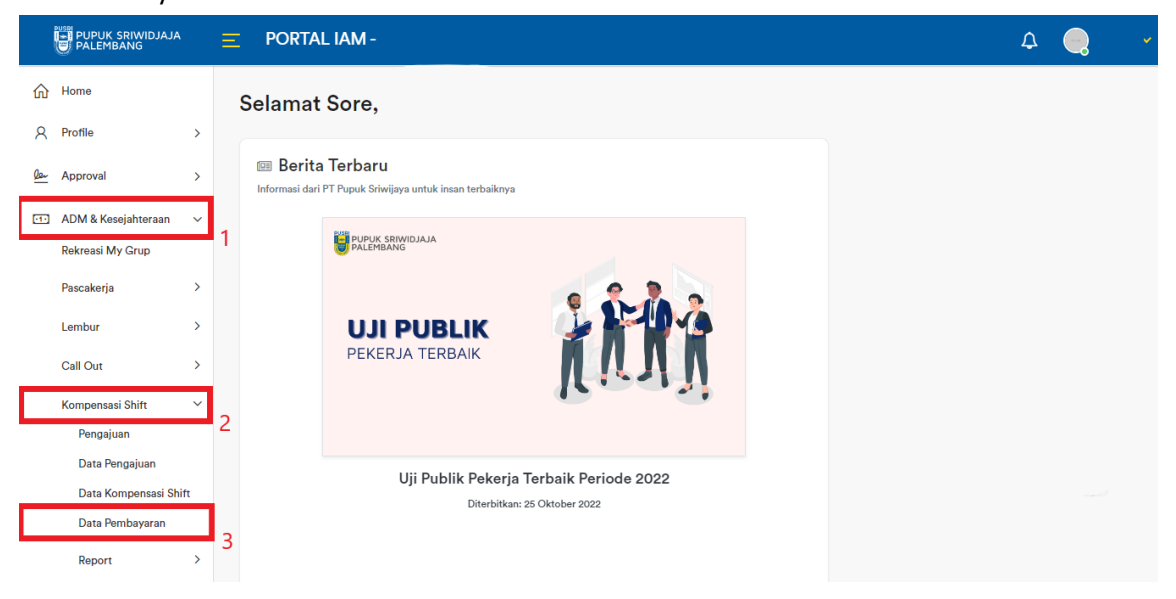

#### Maka akan menampilkan halaman Data Pembayaran

|            | PUPUK SRIWIDJAJA    |   | E PORTAL IAM -                                                             | Φ | _ | ~ |
|------------|---------------------|---|----------------------------------------------------------------------------|---|---|---|
| ŵ          | Home                |   | Data Pembayaran                                                            |   |   |   |
| 8          | Profile             | > | Kompensasi Shift / Data Pembayaran                                         |   |   |   |
| <u>Qar</u> | Approval            | > |                                                                            |   |   |   |
| -1-        | ADM & Kesejahteraan | ~ | Selisih                                                                    |   |   |   |
|            | Rekreasi My Grup    |   | Tgl Lembur<br>No. Pembayaran Menggantikan Periode (Menit) Rupiah Pekerjaan |   |   |   |
|            | Pascakerja          | > |                                                                            |   |   |   |
|            | Lembur              | > |                                                                            |   |   |   |
|            | Call Out            | > | No data available in table                                                 |   |   |   |
|            | Kompensasi Shift    | > | Showing 0 to 0 of 0 entries                                                |   |   |   |
|            | Surat Keterangan    | > | ·                                                                          |   |   |   |

#### 5. Melihat Report Kompensasi Shift

Pada halaman ini, Superintendent dapat melihat report data Kompensasi Shift per bulan. Berikut cara melihat Report Kompensasi Shift:

Pada halaman home, klik menu ADM & Kesejahteraan > Kompensasi Shift > Report > Report

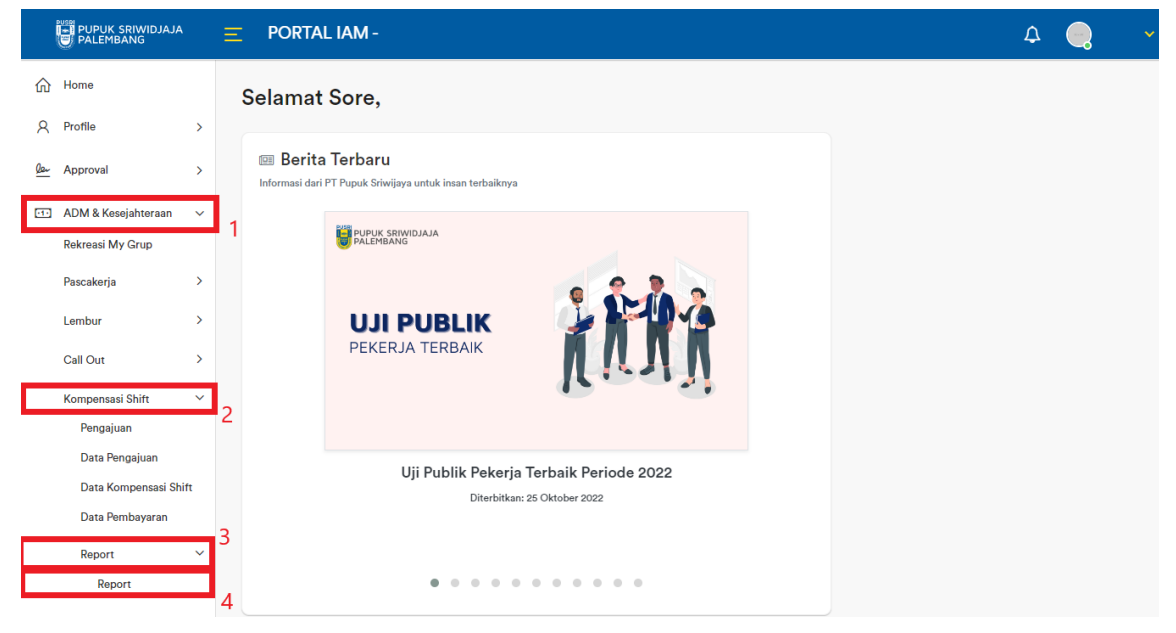

Maka akan menampilkan halaman Report, Pilih periode yang akan dihitung lalu klik Hitung Total KMK

|                                       |         | —                                                                        |
|---------------------------------------|---------|--------------------------------------------------------------------------|
| 合 Home                                |         | Report                                                                   |
| A Profile                             | >       | Kompensasi Shift / Report                                                |
| 02- Approval                          | >       | Tel Aunt Tel Abbie                                                       |
| ADM & Kesejahter     Rekreasi My Grup | ∕aan ∽  | 21/12/2022 C 21/12/2022 C 21/12/2022 C                                   |
| Pascakerja                            | >       | No. Badge Nama Periode Total Lembur (Jam) Total Lembur (Menit) Pekerjaan |
| Lembur                                | >       |                                                                          |
| Call Out                              | >       |                                                                          |
| Kompensasi Shift                      | >       | No data available in table                                               |
| Surat Keterangan                      | >       | Showing 0 to 0 of 0 entries                                              |
| Bantuan Kesejahte                     | araan > |                                                                          |
| 主 Kesehatan                           | >       |                                                                          |
| Absen & Koreksi Al                    | lbsen > |                                                                          |
| 🖁 Lainnya                             | >       |                                                                          |
| 9 FAQ & Manual Roo                    | nk S    |                                                                          |

Maka akan menampilkan pop up Report Kompensasi Shift untuk periode yang telah dipilih sebelumnya

| Total Lembur dari tanggal sampai |       |      |                      |                    |  |  |  |
|----------------------------------|-------|------|----------------------|--------------------|--|--|--|
| No.                              | Badge | Nama | Total Lembur (Menit) | Total Lembur (Jam) |  |  |  |
| 1                                |       |      | 180                  | 3                  |  |  |  |
|                                  |       |      |                      |                    |  |  |  |

Showing 1 to 1 of 1 entries

# 3. USER GUIDE APPROVER (VP)

#### 1. Approve Data Pengajuan Kompensasi Shift

Pada menu Approval, klik submenu Pengajuan Kompensasi Shift

|            |                        | Ξ       | PORTA         | AL IAM -                                    |                        | ¢ |  |
|------------|------------------------|---------|---------------|---------------------------------------------|------------------------|---|--|
| ŵ          | Home                   |         | Selama        | t Sore,                                     |                        |   |  |
| Я          | Profile                | >       |               |                                             |                        |   |  |
| <u>Der</u> | Approval               | ~       | 🕮 Berit       | a Terbaru                                   |                        |   |  |
|            | Lembur                 | 1       | informasi dai | ri Fi Fupuk onwijaya untuk insan terbaikny. | 3                      |   |  |
|            | Rekreasi               |         |               | PUPUK SRIWIDJAJA                            |                        |   |  |
|            | Delegasi               |         |               | -                                           |                        |   |  |
|            | Keluarga Karyawan      |         |               |                                             |                        |   |  |
|            | Bantuan Sosial         |         |               | <b>UJI PUBLIK</b>                           |                        |   |  |
|            | STAR KPI Individu      |         |               | PEKERJA TERBAIK                             |                        |   |  |
|            | Pengajuan Call Out     |         |               |                                             | 1 to an II             |   |  |
|            | Pengajuan Kompensasi S | Shift   |               |                                             |                        |   |  |
|            | ADM & Kasajahtaraan    | 2       |               |                                             |                        |   |  |
|            | ADIVI & Resejanteraan  | <i></i> |               | Uji Publik Pekerj                           | a Terbaik Periode 2022 |   |  |
| (Ť         | Kesehatan              | >       |               | Diterbitka                                  | an: 25 Oktober 2022    |   |  |
| Ø          | Absen & Koreksi Absen  | >       |               |                                             |                        |   |  |
| -          |                        |         |               |                                             |                        |   |  |
| \$         | Lainnya                | >       |               | • • • •                                     |                        |   |  |
| ୭          | FAQ & Manual Book      | >       |               |                                             |                        |   |  |
|            |                        |         |               |                                             |                        |   |  |
| •          |                        |         |               |                                             |                        |   |  |

| Maka akan menami | oilkan halaman | Approval, Klik |
|------------------|----------------|----------------|
| manu anan menung | Jinkan nataman |                |

untuk approve

| PUPUK SRIWIDJA.        |      | E PORTALIAM-                                                                                                    | ¢ |        |
|------------------------|------|----------------------------------------------------------------------------------------------------|---|--------|
| ☆ Home                 |      | Approval                                                                                                    |   |        |
| Q Profile              | >    | Kompensasi Shift / Approval                                                                                                    |   |        |
| <u>Qa-</u> Approval    | >    | Perhatian :                                                                                                    |   |        |
| ADM & Kesejahteraan    | )    | Approval hanya bisa dilakukan dari tanggal 1 sampai tanggal 20 setiap bulannya, karena sedang proses perhitungan gaji untuk tanggal 21 ke atas |   |        |
| 🕂 Kesehatan            | >    |                                                                                                    |   |        |
| 🖉 Absen & Koreksi Abse | /n > | Selisih<br>Lembur                                                                                                    |   |        |
| 🐰 Lainnya              | >    | No. Diajukan Oleh Badge Badge Pengganti Hari/Tanggal Status (Menit) Pekerjaar                                                                  | 1 |        |
| FAQ & Manual Book      | >    |                                                                                                    |   |        |
| ô Setting              | >    | x 1 Kamis/2022-<br>12-01 Open 60 event                                                                                                    |   | Detail |
|                        |      |                                                                                                    |   |        |

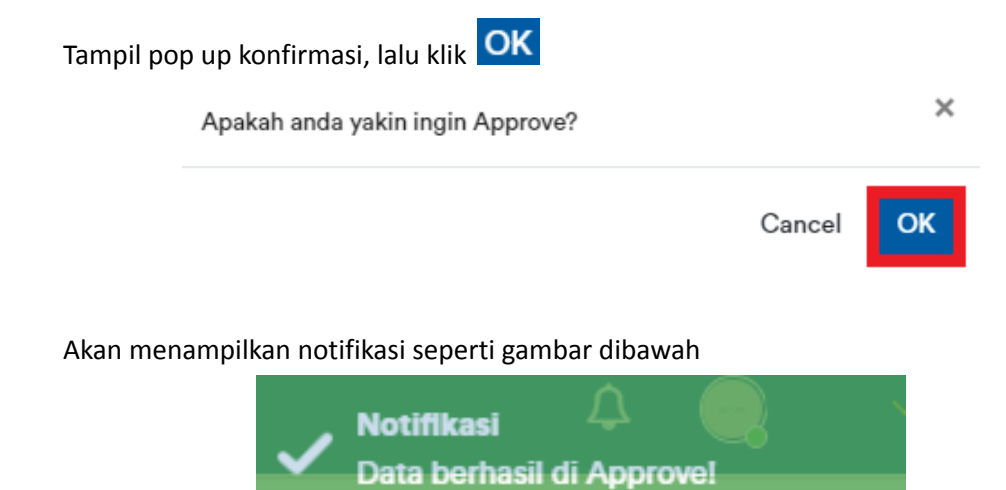

Data yang telah di approve akan hilang dari table Approval

#### 2. Reject Data Pengajuan Kompensasi Shift

Pada menu Approval, klik submenu Pengajuan Kompensasi Shift

|             | PUPUK SRIWIDJAJA              |       | Ξ | PORTA          | LIAM -                                                        |      |  | ¢ |  |
|-------------|-------------------------------|-------|---|----------------|---------------------------------------------------------------|------|--|---|--|
| ሰ           | Home                          |       | ę | Selamat        | Sore,                                                         |      |  |   |  |
| R           | Profile                       | >     |   |                |                                                               |      |  |   |  |
| <u>Qe</u> r | Approval                      | ~     | 1 | Informasi dari | <b>a Terbaru</b><br>PT Pupuk Sriwijaya untuk insan terbaiknya |      |  |   |  |
|             | Lembur<br>Rekreasi            |       |   |                | PUPUK SRIWIDJAJA<br>PALEMBANG                                 |      |  |   |  |
|             | Delegasi<br>Keluarga Karyawan |       |   |                |                                                               |      |  |   |  |
|             | Bantuan Sosial                |       |   |                | UJI PUBLIK                                                    |      |  |   |  |
|             | STAR KPI Individu             |       |   |                | PEKERJA TERBAIK                                               |      |  |   |  |
| _           | Pengajuan Call Out            | _     |   |                |                                                               | Real |  |   |  |
|             | Pengajuan Kompensasi S        | Shift | 2 |                |                                                               |      |  |   |  |
| -1-         | ADM & Kesejahteraan           | >     | - |                |                                                               |      |  |   |  |
| Ē           | ] Kesehatan                   | >     |   |                | Uji Publik Pekerja<br>Diterbitkan                             |      |  |   |  |
| 0           | Absen & Koreksi Absen         | >     |   |                |                                                               |      |  |   |  |
| 쎯           | Lainnya                       | >     |   |                | • • • • •                                                     |      |  |   |  |
| å           | FAQ & Manual Book             | >     |   |                |                                                               |      |  |   |  |
| -           |                               |       |   |                |                                                               |      |  |   |  |

| PUPUK SRIWIDJAJA<br>PALEMBANG                                                                                                    | Ξ              | PORTAL IAM -                                                                                                    | ۵ 🜏                             |
|----------------------------------------------------------------------------------------------------|----------------|----------------------------------------------------------------------------------------------------|---------------------------------|
| ☆ Home                                                                                                    |                | Approval                                                                                                    |                                 |
| A Profile                                                                                                    | >              | Kompensasi Shift / Approval                                                                                                    |                                 |
| <u>la-</u> Approval                                                                                                    | >              |                                                                                                    |                                 |
| ••• ADM & Kesejahteraan                                                                                                    | >              | Pernatan :     Approval hanya bisa dilakukan dari tanggal 1 sampai tanggal 20 setiap bulannya, karena sedang proses perhitungan gaji untuk tanggal 21 ke atas                                                                                                    |                                 |
| 主 Kesehatan                                                                                                    | >              |                                                                                                    |                                 |
| 🖉 🛛 Absen & Koreksi Absen                                                                                                    | >              | Selisih                                                                                                    |                                 |
| 🖉 Lainnya                                                                                                    | >              | No. Diajukan Oleh Badge Badge Pengganti Hari/Tanggal Status (Menit) Pekerja:                                                                                                    | an                              |
| PAQ & Manual Book                                                                                                    | >              |                                                                                                    |                                 |
| ខ្មែរ Setting                                                                                                    | >              | ▼ 1 Kamis/2022- ⊙ 60 event                                                                                                    | Detail                          |
|                                                                                                    |                | 12-01 Open                                                                                                    |                                 |
|                                                                                                    |                |                                                                                                    |                                 |
|                                                                                                    |                | Cancel                                                                                                    |                                 |
| Akan tampil r                                                                                                    | notif          | Tikasi Reject          Notifikasi         Data berhasil di Reject!                                                                                                    |                                 |
| Akan tampil n<br>Status akan b                                                                                                    | notif<br>Perul | Tikasi Reject          Notifikasi         Data berhasil di Reject!         Data berhasil di Reject!                                                                                                    |                                 |
| Akan tampil n<br>Status akan b<br>Etatus akan b                                                                                                    | notif<br>eerul | Fikasi Reject<br>Notifikasi<br>Data berhasil di Reject!<br>bah menjadi Rejected<br>PORTAL IAM-                                                                                                    | 7                               |
| Akan tampil n<br>Status akan b<br>Pupuk srividaj<br>M Home<br>8 Profile                                                                                                    | notif<br>perul | Sikasi Reject   Notifikasi   Data berhasil di Reject!     bah menjadi Rejected   PORTAL IAM-   Approval                                                                                                    | 7                               |
| Akan tampil n<br>Status akan b<br>Catus sakan b<br>Delembang<br>A Profile                                                                                                    | notif<br>perul | Fikasi Reject<br>Notifikasi<br>Data berhasil di Reject!<br>bah menjadi Rejected<br>PORTAL IAM-                                                                                                    | 2                               |
| Akan tampil n<br>Status akan b<br>Etatus akan b<br>Delemang<br>Approval<br>Lembur<br>Rekressi<br>Delegasi                                                                       | eerul          | Fikasi Reject   Fikasi Reject   Image: Notifikasi Data berhasil di Reject!   bah menjadi Rejected   Image: PORTAL IAM-     Image: Shift / Approval     Morpensasi Shift / Approval     Perhatian:     • Approval hanya bisa dilakukan dari tanggal 1 sampai tanggal 20 setiap bulannya, karena sedang proses perhitungan gaji untuk tanggal 21 ke atas                                                                                                    | 2 <b>Q</b>                      |
| Akan tampil n<br>Status akan b<br>Ducuk srivitouu<br>Ducuk srivitouu<br>Meme<br>A Profile<br>Approval<br>Lembur<br>Rekreasi<br>Delegasi<br>Keluarga Karyawan                    | perul<br>MA    | Fikasi Reject   Fikasi Reject   Image: Notifikasi   Data berhasil di Reject!   bah menjadi Rejected   Image: PORTAL IAM-     Approval   Kompensasi Shift / Approval   Portatian:   • Approval hanya bisa dilakukan dari tanggal 1 sampai tanggal 20 setiap bulannya, karena sedang proses perhitungan gaji untuk tanggal 21 ke atas                                                                                                    |                                 |
| Akan tampil n<br>Status akan b<br>Etatus akan b<br>Deleman<br>Porfile<br>Approval<br>Lembur<br>Rekreasi<br>Delegasi<br>Keluarga Karyawan<br>Bantuan Sosial<br>STAR KPI Individu | eerul          | Fikasi Reject   Fikasi Reject   Image: Notifikasi   Data berhasil di Reject!   bah menjadi Rejected   Image: PORTAL IAM-     Image: Portal IAM-     Image: Portal IAM-     < | c<br>sih<br>ibur<br>nit) Pekeri |

Maka akan menampilkan halaman Approval, Klik 🗴 untuk reject

ADM & Kesejahteraan

🖉 Absen & Koreksi Absen >

主 Kesehatan

>

>

- 1

2

© Rejected

⊙ Rejected 120

31

test

testing

Sabtu/2022-

Kamis/2022-

12-03

12-01

#### 3. Melihat Data Kompensasi Shift

Pada halaman home, klik menu ADM & Kesejahteraan > Kompensasi Shift > Data Kompensasi Shift

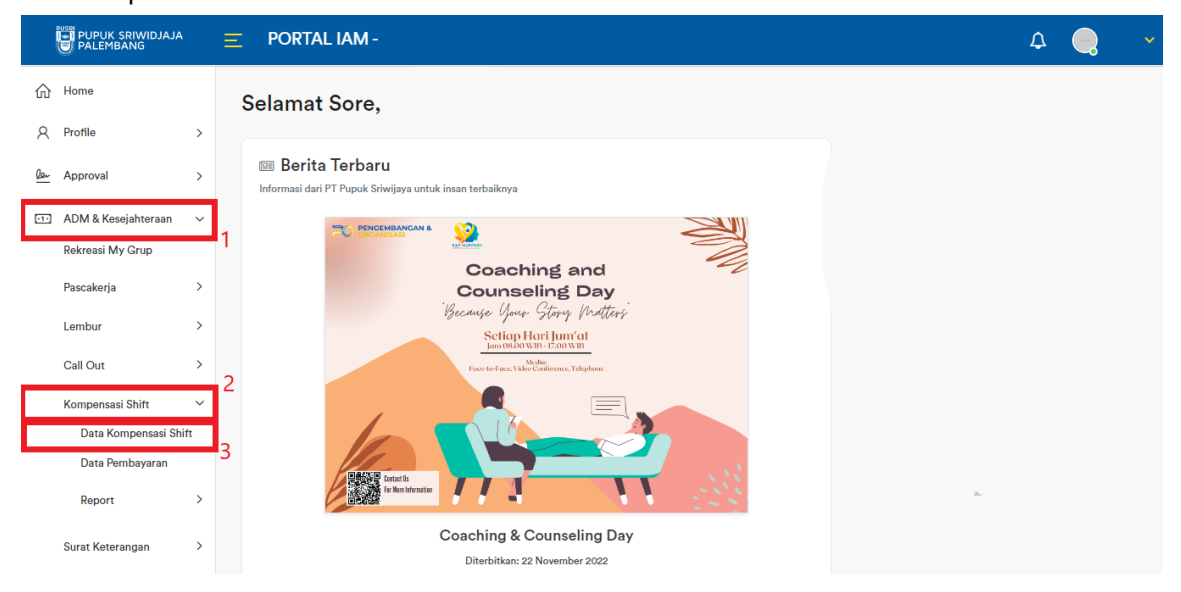

#### Maka akan menampilkan halaman Data

|                                         |   | E PORTAL IAM -              |              |          |                      |                   |                   |           | ۵ |        |
|-----------------------------------------|---|-----------------------------|--------------|----------|----------------------|-------------------|-------------------|-----------|---|--------|
| ☆ Home                                  |   | Data                        |              |          |                      |                   |                   |           |   |        |
| Q Profile                               | > | Kompensasi Shift / Data     |              |          |                      |                   |                   |           |   |        |
| 🖉 Approval                              | > |                             |              |          |                      |                   |                   |           |   |        |
| ADM & Kesejahteraan<br>Rekreasi My Grup | ~ |                             |              |          |                      | 0                 | Selisih<br>Lembur |           |   |        |
| Pascakerja                              | > | No. Diajukan Oleh           | Menggantikan | Approver | Hari/ langgal        | Status            | (Menit)           | Pekerjaan |   |        |
| Lembur                                  | > |                             |              |          |                      |                   |                   |           |   |        |
| Call Out                                | > | 1                           |              |          | Jumat/2022-<br>12-02 | Approve<br>Atasan | 180               | test      |   | Detail |
| Kompensasi Shift                        | > |                             |              |          |                      |                   |                   |           |   |        |
| Surat Keterangan                        | > | Showing 1 to 1 of 1 entries |              |          |                      |                   |                   |           |   |        |
| Bantuan Kesejahteraan                   | > |                             |              |          |                      |                   |                   |           |   |        |
| 🕂 Kesehatan                             | > |                             |              |          |                      |                   |                   |           |   |        |
| 🖉 Absen & Koreksi Absen                 | > |                             |              |          |                      |                   |                   |           |   |        |
| 🖁 Lainnya                               | > |                             |              |          |                      |                   |                   |           |   |        |
| PAQ & Manual Book                       | > |                             |              |          |                      |                   |                   |           |   |        |

# Klik Detail untuk melihat View Detail

|                  | C                |                  |                   |                  |                  |
|------------------|------------------|------------------|-------------------|------------------|------------------|
| Jam Masuk        | Jam Keluar       | Jam Mulai Lembur | Jam Pulang Lembur | Jam Masuk Mesin  | Jam Keluar Mesin |
| 2022-12-02 15:00 | 2022-12-02 23:00 | 2022-12-02 12:00 | 2022-12-02 15:00  | 2022-12-02 14:31 | 2022-12-02 23:03 |

Showing 1 to 1 of 1 entries

#### 4. Melihat Data Pembayaran

Pada halaman home, klik menu ADM & Kesejahteraan > Kompensasi Shift > Data Pembayaran

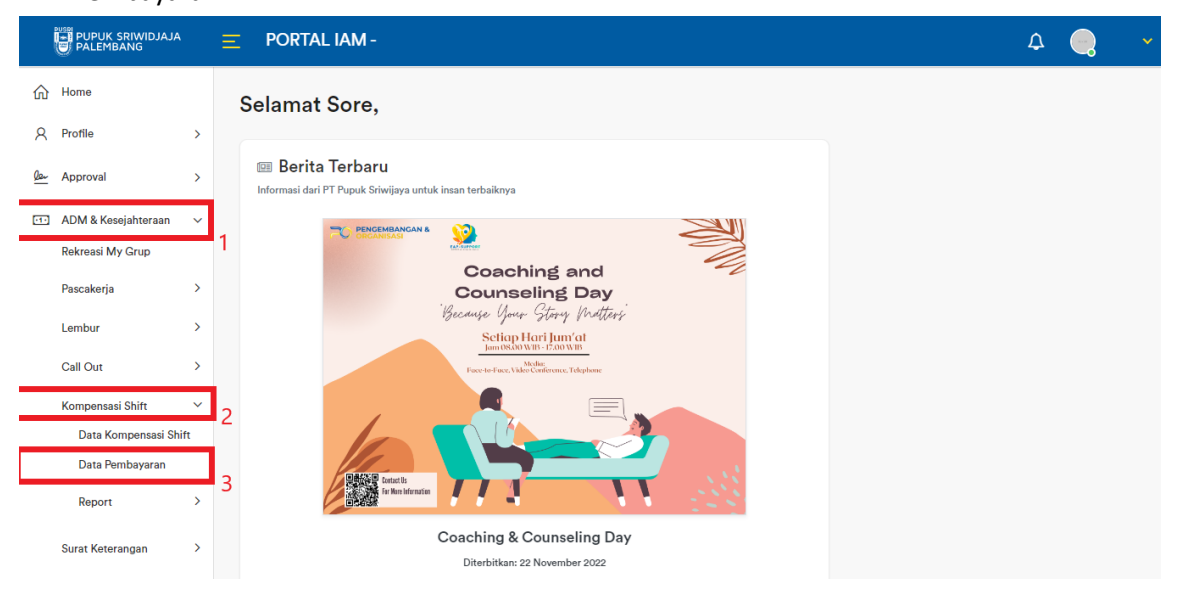

#### Menampilkan halaman Data Pembayaran

|            | PUPUK SRIWIDJAJA<br>PALEMBANG |   | ■ PORTAL IAM -                                                             | ۵ | ~ |
|------------|-------------------------------|---|----------------------------------------------------------------------------|---|---|
| ŵ          | Home                          |   | Data Pembayaran                                                            |   |   |
| 8          | Profile                       | > | Kompensasi Shift / Data Pembayaran                                         |   |   |
| <u>Qer</u> | Approval                      | > |                                                                            |   |   |
| -1-        | ADM & Kesejahteraan           | ~ | Selisih                                                                    |   |   |
|            | Rekreasi My Grup              |   | Tgl Lembur<br>No. Pembayaran Menggantikan Periode (Menit) Rupiah Pekerjaan |   |   |
|            | Pascakerja                    | > |                                                                            |   |   |
|            | Lembur                        | > |                                                                            |   |   |
|            | Call Out                      | > | No data available in table                                                 |   |   |
|            | Kompensasi Shift              | > | Showing 0 to 0 of 0 entries                                                |   |   |
|            | Surat Keterangan              | > |                                                                            |   |   |

#### 5. Melihat Report Kompensasi Shift

Pada halaman ini Approver dapat melihat report data Kompensasi Shift perbulan. Berikut cara melihat Report Kompensasi Shift:

Pada halaman home, klik menu ADM & Kesejahteraan > Kompensasi Shift > Report > Report

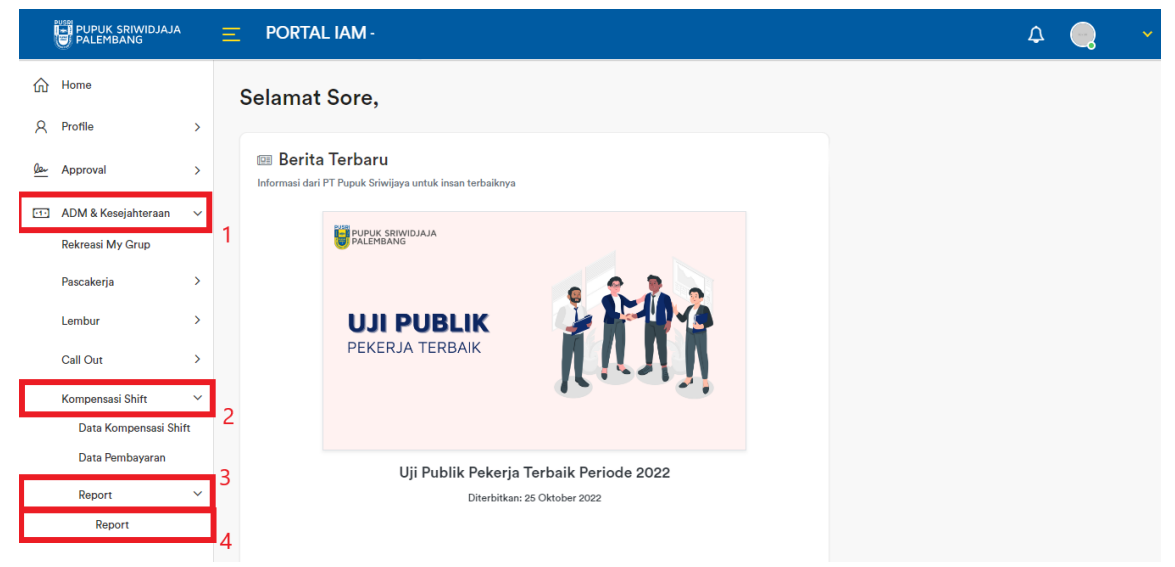

Maka akan menampilkan halaman Report, Pilih periode yang akan dihitung lalu klik Hitung Total KMK

| ☆ Home                  |   | Report                                                                         |
|-------------------------|---|--------------------------------------------------------------------------------|
| Q Profile               | > | Kompensasi Shift / Report                                                      |
| Approval                | > | 1                                                                              |
| ••• ADM & Kesejahteraan | ~ | Tgl Awal Tgl Akhir 2                                                           |
| Rekreasi My Grup        |   | 21/12/2022 C Hitung Total KMK                                                  |
| Pascakerja              | > | Ne Redge Name Daviedo Tetel Lambur (Lam) Tetel Lambur (Manit) Dekazioan        |
| Lembur                  | > | ino, bauge inalina - Periode Iotal Lembur (Jam) Iotal Lembur (Menit) Pekerjaan |
| Call Out                | > |                                                                                |
| Kompensasi Shift        | > | No data available in table                                                     |
| Surat Keterangan        | > |                                                                                |
| Bantuan Kesejahteraan   | > | Showing 0 to 0 of 0 entries                                                    |
| 💼 Kesehatan             | > |                                                                                |
| 🖉 Absen & Koreksi Absen | > |                                                                                |
| 🖁 Lainnya               | > |                                                                                |
| 9 FAQ & Manual Rook     | 2 |                                                                                |

Maka akan menampilkan pop up Report Kompensasi Shift untuk periode yang telah dipilih sebelumnya

|     |       | Total Lembur | r dari tanggal sampai | G                  |
|-----|-------|--------------|-----------------------|--------------------|
| No. | Badge | Nama         | Total Lembur (Menit)  | Total Lembur (Jam) |
| 1   |       |              | 180                   | 3                  |

Showing 1 to 1 of 1 entries

# 4. USER GUIDE KARYAWAN

#### 1. Melihat Data Kompensasi Shift

Pada Halaman Kompensasi Shift, terdapat tabel yang hanya menampilkan data Kompensasi Shift berdasarkan badge karyawan tersebut. Berikut cara Melihat data Kompensasi Shift: Klik menu ADM & Kesejahteraan > Kompensasi Shift > Data Kompensasi Shift

| PUPUK SRIWIDJAJ     | Ą    | Ξ | PORTA    | LIAM                                                          |                       |  | ¢ | • | ~ |
|---------------------|------|---|----------|---------------------------------------------------------------|-----------------------|--|---|---|---|
| ☆ Home              |      |   | Selamat  | Sore,                                                         |                       |  |   |   |   |
| A Profile           | >    |   |          |                                                               |                       |  |   |   |   |
| 💯 Approval          | >    |   | 💷 Berita | <b>a Terbaru</b><br>PT Pupuk Sriwijaya untuk insan terbaiknya |                       |  |   |   |   |
| ADM & Kesejahteraan | ~    |   |          |                                                               |                       |  |   |   |   |
| Rekreasi My Grup    |      | 1 |          | PUPUK SRIWIDJAJA<br>PALEMBANG                                 |                       |  |   |   |   |
| Pascakerja          | >    |   |          |                                                               |                       |  |   |   |   |
| Lembur              | >    |   |          | UJI PUBLIK                                                    |                       |  |   |   |   |
| Call Out            | >    | 2 |          | PEKERJA TERBAIK                                               | Νυνν                  |  |   |   |   |
| Kompensasi Shift    | ~    |   |          |                                                               |                       |  |   |   |   |
| Data Kompensasi Sl  | hift | 2 |          |                                                               |                       |  |   |   |   |
| Data Pembayaran     |      | 5 |          | Uli Dublih Dahasia                                            | Tachaile Daviada 0000 |  |   |   |   |
| Surat Keterangan    | >    |   |          | U <b>JI PUDIIK Pekerja</b><br>Diterbitkan:                    | 25 Oktober 2022       |  |   |   |   |

#### Menampilkan Halaman Data Kompensasi Shift

|            | PUPUK SRIWIDJAJA      |   |       | RTAL IAM -             |              |          |              |         |                   |           | ۵ |        |  |
|------------|-----------------------|---|-------|------------------------|--------------|----------|--------------|---------|-------------------|-----------|---|--------|--|
| ŵ          | Home                  |   | Data  |                        |              |          |              |         |                   |           |   |        |  |
| R          | Profile               | > | Kompe | ensasi Shift / Data    |              |          |              |         |                   |           |   |        |  |
| <u>ler</u> | Approval              | > |       |                        |              |          |              |         |                   |           |   |        |  |
| •1•        | ADM & Kesejahteraan   | ~ |       |                        |              |          |              |         | Selisih           |           |   |        |  |
|            | Rekreasi My Grup      |   | No.   | Diajukan Oleh          | Menggantikan | Approver | Hari/Tanggal | Status  | Lembur<br>(Menit) | Pekerjaan |   |        |  |
|            | Pascakerja            | > |       |                        |              |          |              |         |                   |           |   |        |  |
|            | Lembur                | > |       |                        |              |          |              |         |                   |           |   |        |  |
|            | Call Out              | > | 1     |                        |              |          | Jumat/2022-  | Approve | 180               | test      |   | Detail |  |
|            | Kompensasi Shift      | > |       |                        |              |          | 12-02        | Atasan  |                   |           |   |        |  |
|            | Surat Keterangan      | > | Showi | ng 1 to 1 of 1 entries |              |          |              |         |                   |           |   |        |  |
|            | Bantuan Kesejahteraan | > |       |                        |              |          |              |         |                   |           |   |        |  |

## Klik Detail untuk menampilkan View Detail

|                  | 0                |                  |                   |                  |                  |
|------------------|------------------|------------------|-------------------|------------------|------------------|
| Jam Masuk        | Jam Keluar       | Jam Mulai Lembur | Jam Pulang Lembur | Jam Masuk Mesin  | Jam Keluar Mesin |
| 2022-12-02 15:00 | 2022-12-02 23:00 | 2022-12-02 12:00 | 2022-12-02 15:00  | 2022-12-02 14:31 | 2022-12-02 23:03 |
|                  |                  |                  |                   |                  |                  |

Showing 1 to 1 of 1 entries

#### 2. Melihat Data Pembayaran

Pada halaman Data Pembayaran, Karyawan dapat melihat data pembayaran Kompensasi Shift yang telah di-approve oleh admin. Berikut cara melihat Data Pembayaran: Klik pada menu ADM & Kesejahteraan > Kompensasi Shift > Data Pembayaran

|            | PUPUK SRIWIDJAJA<br>PALEMBANG |    | 😑 PORTAL IAM -                                                               | ¢ | 0 |  |
|------------|-------------------------------|----|------------------------------------------------------------------------------|---|---|--|
| ŵ          | Home                          |    | Selamat Sore,                                                                |   |   |  |
| R          | Profile                       | >  |                                                                              |   |   |  |
| <u>Qar</u> | Approval                      | >  | I Berita Terbaru<br>Informasi dari PT Pupuk Sriwijaya untuk insan terbaiknya |   |   |  |
| -1-        | ADM & Kesejahteraan           | ~  |                                                                              |   |   |  |
|            | Rekreasi My Grup              |    |                                                                              |   |   |  |
|            | Pascakerja                    | >  | Counseling Day                                                               |   |   |  |
|            | Lembur                        | >  | Settap Hari Jun'at<br>homosown-zawan                                         |   |   |  |
| _          | Call Out                      | >  | Face-to-Face. Video Conference, Telephone                                    |   |   |  |
|            | Kompensasi Shift              | ~  |                                                                              |   |   |  |
|            | Data Kompensasi Shi           | ft |                                                                              |   |   |  |
|            | Data Pembayaran               |    |                                                                              |   |   |  |
|            | Surat Keterangan              | >  | 3                                                                            |   |   |  |
|            | Bantuan Kesejahteraan         | >  | Coaching & Counseling Day                                                    |   |   |  |
|            |                               |    | Diterbitkan: 22 November 2022                                                |   |   |  |

#### Maka akan menampilkan halaman Data Pembayaran

|            | PUPUK SRIWIDJAJA<br>PALEMBANG |   | ➡ PORTAL IAM -                                                             | ۵ | -, | ~ |
|------------|-------------------------------|---|----------------------------------------------------------------------------|---|----|---|
| ŵ          | Home                          |   | Data Pembayaran                                                            |   |    |   |
| 8          | Profile                       | > | Kompensasi Shift / Data Pembayaran                                         |   |    |   |
| <u>ler</u> | Approval                      | > |                                                                            |   |    |   |
| •1•        | ADM & Kesejahteraan           | ~ | Selisih                                                                    |   |    |   |
|            | Rekreasi My Grup              |   | Tgl Lembur<br>No. Pembayaran Menggantikan Periode (Menit) Rupiah Pekerjaan |   |    |   |
|            | Pascakerja                    | > |                                                                            |   |    |   |
|            | Lembur                        | > |                                                                            |   |    |   |
|            | Call Out                      | > | No data available in table                                                 |   |    |   |
|            | Kompensasi Shift              | > | Showing 0 to 0 of 0 entries                                                |   |    |   |
|            | Surat Keterangan              | > |                                                                            |   |    |   |